## **Stepping up to Edge Hill University**

You are just a few steps away from enrolling on the mini module created for English students. *NB: The course is optimised for viewing using a PC or laptop in Firefox or Chrome.* 

1. Go to: tinyurl.com/EHUEnglish2018 and click on Enroll

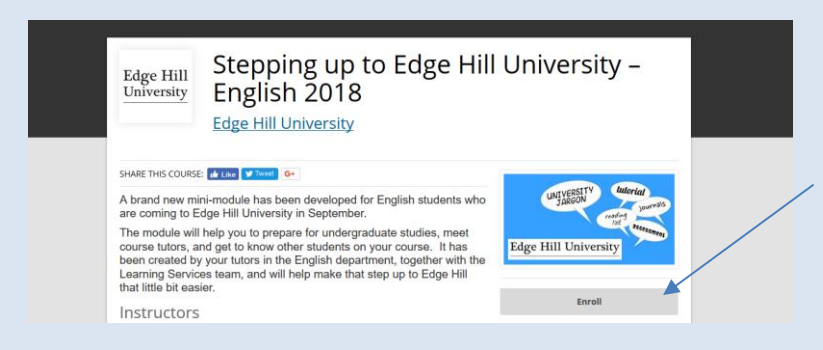

2. Navigate to the bottom of the Login box to create an account

| Edge H                                                                 | lill University                        |                |
|------------------------------------------------------------------------|----------------------------------------|----------------|
| COURSE: TIME I                                                         | Login<br>USER NAME                     | SSITY Intorial |
| Adrian Cain                                                            | PASSWORD                               | Login          |
| LTD Support<br>Learning Technol<br>Development Sur<br>Learning Technol | Don't have an account? Create one now. | e Details      |

- 3. You need to tick the terms of use box (but not the second box)
- 4. Click on Go to Course

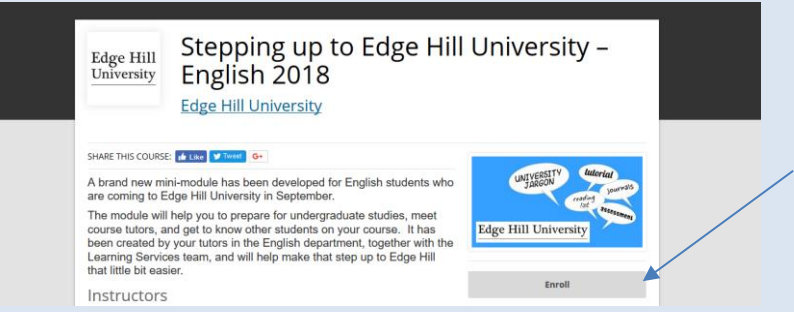

You will receive a welcome email from Open Education (check your junk folder if this does not appear in your inbox)

- 5. When you return to the course login at the top right of the screen
- 6. You'll see the course again, just click on Go to Course

If you need any help please contact us: <u>uniskills@edgehill.ac.uk</u> (*Do not use the Contact Support link in the email from Open Education*)